| S!メールについて                                |  |
|------------------------------------------|--|
|                                          |  |
| メールボックスとメモリについて 4-2                      |  |
| メール画面の見かた <b>4-3</b>                     |  |
| メールアドレスの変更 4.5                           |  |
|                                          |  |
| メール送信                                    |  |
| メールを作成する前に                               |  |
| 5!メールを作成/达信する4-b<br>CMCを作成/洋信する          |  |
| 510521F00/区目9る4-5<br>下書きを利用する 4-10       |  |
|                                          |  |
|                                          |  |
| 利信/一ルで確認9る4-11<br>メールリストを取得する 4-11       |  |
| メールリストを利用する                              |  |
| メールの管理/利田 1-13                           |  |
| メールの内容を確認する <i>1</i> -13                 |  |
| メールを返信する 4-14                            |  |
| メールを転送する4-14                             |  |
| メールを保護する4-14                             |  |
| メールを削除する4-14                             |  |
| 添付 ノアイルをナータ ノオルタに保存する4-15                |  |
| メールを利用する                                 |  |
|                                          |  |
| <b>窓志述牧ノール</b>                           |  |
| ※忌述報メールで利用904-18<br>堅刍連報メールの内容を確認する 4.10 |  |
| 米忌还報外 100月1日で唯記9句                        |  |
| ての他の機能                                   |  |
| 一板設正                                     |  |
| 3: ハール設定                                 |  |
| 一般設定                                     |  |

# S!メールについて

# S!メールをご利用になる前に

本機では、次のメッセージサービスが利用できます。

| S!メール<br>【別途お申し込み<br>が必要です】 | ソフトバンク携帯電話だけでなく、他社携帯電話<br>やパソコンなどとの間で、長いメッセージや画像、<br>音楽ファイルなどを送受信できます。<br>最大300KBまでのメールを送受信できます。 |
|-----------------------------|--------------------------------------------------------------------------------------------------|
| SMS                         | 電話番号を宛先として、短い文字メッセージを送<br>受信できます。                                                                |
| 緊急速報メール<br>(P.4-18)         | 気象庁が配信する「緊急地震速報」や「津波警報」、<br>国や地方公共団体が配信する「災害・避難速報」<br>などを本機で受信し、表示できます。                          |

・メールの通信料など詳しくは、ソフトバンクモバイルホームページ

(http://www.softbank.jp)でご案内しています。

# メールボックスとメモリについて

送受信したメールは、次のようにフォルダで管理されます。

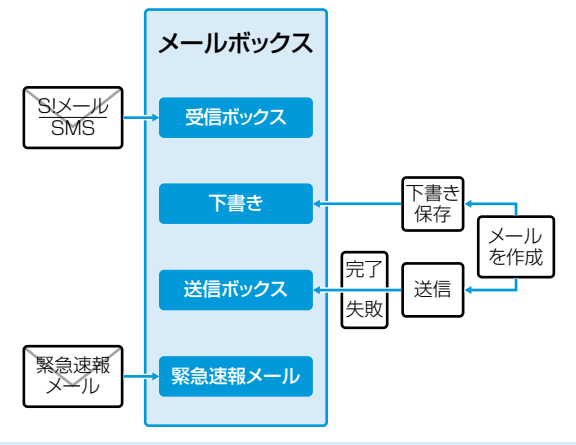

•フォルダ振分けを設定すると、指定したフォルダに自動的に振り 分けます。(P.4-17)

・ユーザーフォルダは10個まで追加できます。(P.4-17)

Ĵ.

# メール画面の見かた

## メールの自動削除について

メールボックスの空き容量が不足すると、古いメールから順に自動 的に削除されます。削除したくないメールは保護するか(P.4-14)、 送信自動削除/受信自動削除(P.4-19)をOFFにしてください。 下書きに保存されているメールは自動削除されません。

# メールのメモリがいっぱいになると

待受画面に「 ■ 」(メールボックス空き容量不足)が表示され、 それ以上は受信できません。不要なメールを削除し(P.4-14)、 新着メール受信を行ってください。(P.4-11)

#### ■メールのメモリ容量を確認する

□ 待受画面で □ (メール) → [メモリ容量確認]

#### ■メール一覧画面

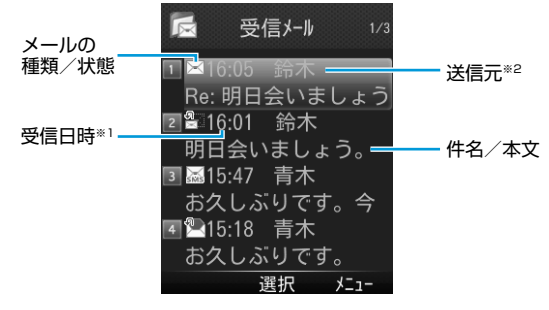

- ・送信ボックスの場合、次の項目が表示されます。
  - ※1送信日時

※2 送信先

#### メールの種類/状態アイコン

メールの種類と状態のアイコンが組み合わせで表示されます。

| メールの種類       |                            |              | メールの状態                 |
|--------------|----------------------------|--------------|------------------------|
|              | 未読/既読のS!メール                |              | 添付ファイルがありま<br>す        |
|              | 未読/既読のS!メール<br>通知          | SMS          | 保護されています               |
| sms / sms    | 未読/既読のSMS (本<br>体)         | $\mathbf{X}$ | 転送済みメール                |
| 4            | 未読/既読の緊急速報<br>メール(緊急地震速報)  |              | 返信済みメール                |
| <u>*</u> / * | 未読/既読の緊急速報<br>メール(災害・避難情報) | $\sim$       | 送信失敗<br>(送信ボックスのみ)     |
| 4            | 未読/既読の緊急速報<br>メール(津波警報)    | $\sim$       | 配信確認通知あり<br>(送信ボックスのみ) |
| ۳X<br>M      | 転送済みのサーバー<br>メール           | $\sim$       | 優先順位 高                 |
|              |                            | $\sim$       | 優先順位 低                 |

#### ■本文表示画面

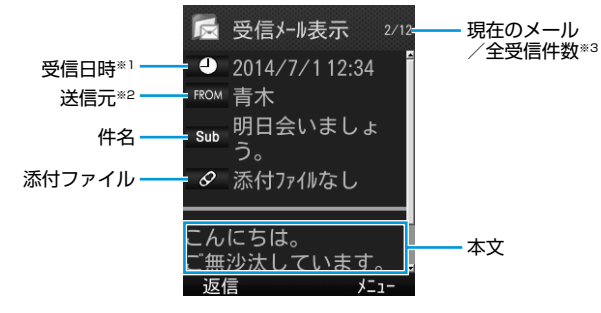

- ・送信ボックスの場合、次の項目が表示されます。
  ※1送信日時
  ※2送信先
  ※3全送信件数
- 保護されたS!メール通知は、続きを受信しても保護された状態の ままです。

- ・メール一覧画面で利用できる機能(P.4-15)
- ・受信/送信メール本文表示中に利用できる機能(P.4-16)

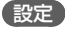

文字サイズを変更する・スクロール設定を変更するには:(P.4-19)

١Ŀ

# メールアドレスの変更

ご契約時はランダムな英数字が設定されています。迷惑メール防止の ためにも、メールアドレスを簡単に推測されない文字列に変更するこ とをおすすめします。

- <u>sbm123-abc</u> @ softbank.ne.jp アカウント名 ドメイン名 (変更できます)
- ・詳しくはソフトバンクモバイルホームページ(http://www.softbank. jp)でご案内しています。
- 待受画面で 図 (メール) → 「設定」 → 「メール・アドレス設定」 My SoftBankに接続します。
  - ・以降は画面の指示に従って操作してください。

# メール送信

# メールを作成する前に

|    | 項目            |   | S!メール                    |   | SMS                              |
|----|---------------|---|--------------------------|---|----------------------------------|
| 宛  | メール<br>アドレス   | 0 | 半角で254文字/                | × | _                                |
| 先  | 電話番号          | 0 | 最大20件                    | 0 | 半角で21文字/<br>最大1件                 |
| 件名 | 3             | 0 | 全角で256文字<br>半角で512文字     | × | -                                |
| 本5 | ζ             | 0 | 全角で15360文字<br>半角で30720文字 | 0 | 全角で70文字<br>半角で70文字 <sup>*1</sup> |
| 添付 | <b>」</b> ファイル | 0 | *2                       | × | _                                |

- ※1 SMSの本文入力設定(P.4-20)を半角英数(160)にしてい る場合は、半角英数字を最大160文字入力できます。
- ※2 S!メールの作成サイズは、1件につき、件名、本文、添付ファイ ルなどを合わせて最大約300KBです。
- メールの最大送信可能文字数は、添付ファイルのデータ量によっ て異なります。

4

Х

ĺ

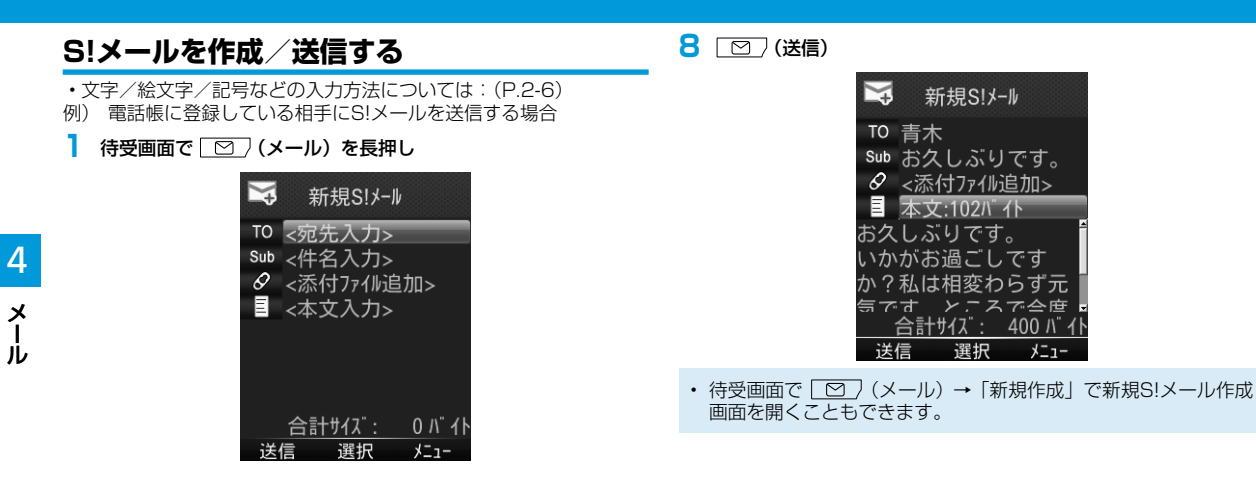

- 2 宛先入力欄で ◉ (選択) → 「電話帳」
- 3 送信相手を選択
  - でタブを切り替えます。
  - ⑦ で行を移動します。
- 4 メールアドレス/電話番号で (OK)
  - メールアドレスと電話番号の両方が登録されている場合は、 で行を移動します。
- 5 件名入力欄で ◉ (選択) → 件名を入力
- 6 本文入力欄で (選択)
- 7 本文を入力

### 画像などのファイルを添付する

- 新規S!メール作成画面の添付ファイル欄で ●(選択)
- 2 ファイルの種類を選択 → フォルダを選択 → ファイルを選択
  - SDカードを挿入している場合、② で本体タブとメモリカード タブを切り替えます。
- 3 🔟 (送信)

| ×   | 新規S!メ   | -Jl               |
|-----|---------|-------------------|
| ТО  | 青木      |                   |
| Sub | お久しぶり   | しです。              |
| Ø   | 添付ファイル萎 | 友:1               |
|     | 本文:102バ | 仆                 |
| お久  | しぶりです   |                   |
| いか  | がお過ごし   | っです               |
| か?: | 私は相変れ   | つらず元              |
| 気で  | す、ところ   | 、で一会度             |
| î   | 合計サイズ:  | <u>8400 /\``1</u> |
| 送信  | 言 選択    | メニュー              |

#### ■静止画/動画を撮影して添付する

□ 手順1のあと、「カメラ起動」→「フォトモード」 / 「ムービーモード」→ 被写体を画面に表示 → ●(撮影) / ●(録画)(→ 動画の場合、(曲)(停止))

#### ■添付したファイルを表示/再生する

□ すでにファイルを添付した状態の添付ファイル欄で ● (選択) → ファイルを選択 → ● (表示) / ● (再生)

#### ■添付ファイルを追加する

□すでにファイルを添付した状態の添付ファイル欄で ● (選択) →
 (ゴ) (メニュー) → 「追加」 → フォルダを選択 → ファイルを選択
 → [○] (完了)

#### ■添付ファイルを削除する

- □ すでにファイルを添付した状態の添付ファイル欄で ④ (選択) → 添付ファイルを選択 → (曲) (メニュー) → 「削除」 → 「YES」
- ファイルの種類や容量によっては添付できない場合があります。
- ・ 著作権保護ファイルは送信できない場合があります。

4

Х

١Ĺ

### 宛先に関する機能

共通操作 新規S!メール作成画面の宛先入力欄で ● (選択)
 宛先を直接入力する
 □ 直接入力] → Eメールアドレス/電話番号を入力
 宛先を追加する
 □ (<未入力>] → 宛先入力方法を選択 → 宛先を選択/入力 →
 ② (完了)
 宛先を選択 → 宛先入力方法を選択 (→電話帳の場合、「YES」) → 宛先を選択/入力 → ○○ (完了)
 宛先を選択 → ○○ (完了)
 宛先を選択 → ○○ (完了)
 宛先を選択 → ○○ (完了)
 宛先を選択 → ○○ (CC) 「Bcc」に変更する
 □ 宛先を選択 → ○○ (完了)

## メール作成中の機能

■新規S!メール作成画面表示中に利用できる機能

□ 新規S!メール作成画面で () (メニュー) → 項目を選択

| 項目       | 操作・説明                                                                |
|----------|----------------------------------------------------------------------|
| 送信       | メールを送信します。                                                           |
| プレビュー    | 作成中のメールをプレビューします。                                                    |
| 下書き保存    | 作成中のメールを下書き保存します。                                                    |
| 添付ファイル一覧 | 添付したファイルの一覧を表示します。                                                   |
| 署名貼付     | 登録した署名を挿入します。<br>・常に署名を挿入するには:(P.4-20)<br>・署名を登録しておく必要があります。(P.4-20) |
| 送信設定     | 送信に関する設定を行います。(P.4-8)                                                |

### メール送信に関する機能

- 共通操作 新規S!メール作成画面で (曲) (メニュー) → 「送信 設定」
- ■メールの重要度を知らせる

□□「プライオリティ」 → 重要度を選択

- ■メールが届いたかどうか確認する
- □ 「配信確認」→「ON」
- ・常に配信を確認するには: (P.4-19)

■メールを指定したアドレスに返信するように設定する

- □ 「返信先アドレス設定」→「ON」
- ・常に指定したアドレスに返信するには:(P.4-20)
- ・返信先アドレスを登録しておく必要があります。(P.4-20)

4

Х

١Ŀ

# SMSを作成/送信する

文字/絵文字/記号などの入力方法については:(P.2-6) 例) 電話帳に登録している相手にSMSを送信する場合

| 待受画面で □ (メール) → 「新規SMS作成」

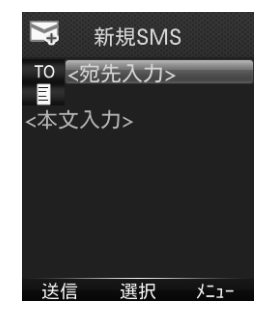

| 7 | (送信) |
|---|------|
|   |      |

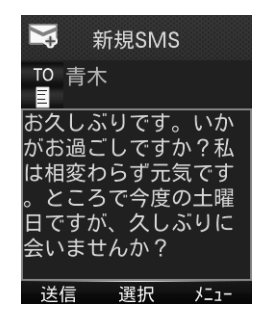

- 2 宛先入力欄で (選択) → 「電話帳」
- 3 送信相手で (OK)
  - ・○ でタブを切り替えます。
  - ・◎ で行を移動します。

### 4 電話番号で ● (OK)

- ・複数の電話番号が登録されている場合は、◎ で行を移動します。
- 5 本文入力欄で ●(選択)
- 6 本文を入力

### 宛先に関する機能

#### 共通操作 新規SMS作成画面の宛先入力欄で ● (選択)

#### ■宛先を直接入力する

□□「直接入力」 → 電話番号を入力

#### ■宛先を編集する

□ 宛先入力方法を選択(→電話帳の場合、「YES」)→ 宛先を選択/ 入力

## SMS作成中の機能

#### ■新規SMS作成画面表示中に利用できる機能

□新規SMS作成画面で ( 曲 (メニュー) → 項目を選択

| 項目       | 操作・説明                                |
|----------|--------------------------------------|
| 送信       | SMSを送信します。                           |
| プレビュー    | 作成中のSMSをプレビューします。                    |
| 下書き保存    | 作成中のSMSを下書き保存します。                    |
| 配信確認     | 配信確認するかどうかを設定します。                    |
| 入力設定     | 入力に関する設定を行います。<br>□□「日本語入力」/「半角英数入力」 |
| S!メールへ切替 | SMSをS!メールに切り替えます。                    |

## 設定

SMSセンター番号を変更する、本文は常に半角英数で入力するには: (P.4-20)

# 下書きを利用する

下書き保存したメールを使って、簡単にメールを作成します。

- 待受画面で 🖸 (メール) → 「下書き」
  - ・以降は、S!メールを送信する(P.4-6)、SMSを送信する (P.4-9)の手順に従って、メールを作成/送信してください。

4

Х

jį,

# メール受信

## S!メールの自動受信について

- S!メールは自動的に受信されます。(自動受信しない設定は P.4-20)
- ファイルサイズの大きい添付ファイルがあるメールは自動受信の 設定に関わらずメールの一部のみを受信します。

# 新着メールを確認する

新しいメールを受信すると、待受画面に「 🖂 」とインフォメーショ ンが表示されます。

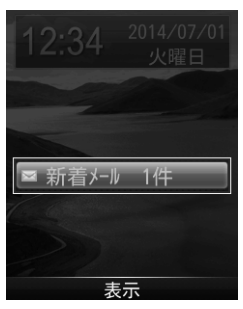

### インフォメーションを選択

受信ボックスが表示されます。

- 複数の宛先が設定されたS!メールを受信した場合、本文表示画面 で宛先表示を選択すると、宛先の一覧を表示できます。
- インフォメーションが表示されたあとに受信ボックスを開くと、
  未読メールが残っていてもインフォメーションは再表示されません。

# メールリストを取得する

サービスセンターに一時蓄積されているS!メール(サーバーメール) の一覧を入手して、サーバーメールを確認できます。

### サーバーメールを確認する

- 待受画面で ── (メール)→ 「サーバーメール操作」
- 2 「メールリスト」→「YES」
- ■サーバーメールリストを更新する

🛄 手順1のあとメールリスト → 🖸 (更新) → 「YES」

# メールリストを利用する

### サーバーメールを受信する

- 待受画面で 2 (メール) → 「サーバーメール操作」 → 「メール リスト」
  - ・メールリストにサーバーメールがない場合、「YES」→「OK」 と操作します。
- 2 1件受信する場合
  - S!メールを選択 → (受信)

#### 複数受信する場合

- (J) (メニュー) → 「サーバーメール受信」→「複数選択」→ S! メールにチェック → ○○ (完了) → 「YES」
- ■すべて受信する
- □待受画面で 図 (メール) → 「サーバーメール操作」→「メール 全受信」

4

X

١Ŀ

### サーバーメールを転送する

- 】 待受画面で 図 (メール) → 「サーバーメール操作」 → 「メール リスト」
- 2 S!メールを選択 → (=) (メニュー) → 「サーバーメール転送」
- 3 宛先入力欄で (選択) → 宛先を入力
- 4 🖸 (送信)

サーバーメールを削除する

- 1 待受画面で ○○ (メール) → 「サーバーメール操作」 → 「メール リスト」
- 2 〔曲〕(メニュー) → 「サーバーメール削除」
- 3 「1件」→「YES」

### S!メールの続きを受信する

メール送信中、手動取得設定中など、自動受信ができない場合があります。その場合、サービスセンターに蓄積されたS!メールの一部(先頭部分)をS!メール通知として受信します。続きは手動で受信してください。

#### 本文表示画面で、本文一番下の続きありを選択

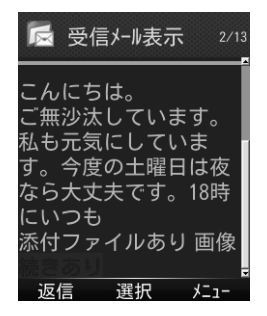

#### ■メール一覧画面からS!メールの続きを受信する

□ メールー覧画面で () (メニュー) → 「受信」→ [1件]

#### ■複数のS!メールの続きを受信する

□ メールー覧画面で ()
 □ (メニュー) → 「受信」 → 「複数選択」 → メールにチェック → ○ ()
 ○ () → 「YES」

4

X

ール

# メールの管理/利用

# 新着メールを手動で受信する

圏外時などでサービスセンターに届いたメールを手動で受信します。 □□待受画面で □□ (メール) →「新着メール受信」

## サーバーメールに関する機能

共通操作 待受画面で 図 (メール) → 「サーバーメール操 作」

■サーバーメールの詳細情報を確認する □「メールリスト」→ S!メールを選択 → (曲)(メニュー)→「プロ パティ」

■サーバーメールを全部受信する

□□「メール全受信」

サーバーメールの容量を確認する

□□「サーバーメール容量」

# メールの内容を確認する

- 待受画面で ○○ (メール) → 「受信ボックス」/「下書き」/「送 信ボックス」
  - ・受信ボックスの場合はさらにフォルダを選択します。未読メールがある場合は、フォルダに未読件数が表示されます。
  - ・メールボックスについては: (P.4-2)

### 2 メールを選択

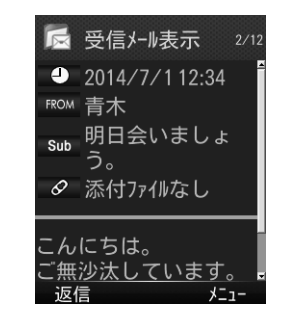

メール

4

- ・受信ボックス画面表示中に利用できる機能(P.4-17)
- ・メール一覧画面で利用できる機能(P.4-15)

# メールを返信する

- 本文表示画面で ○○ (返信) → 「送信元に返信」/「全員に返信」 (→送信元に返信の場合、「S!メール作成」/「SMS作成」)
  - •S!メールを返信する場合は、件名の先頭に返信を示す「Re:」 が付きます。
- 2 返信メールを作成 → 🖸 (送信)

#### ■本文を引用して返信する

- □本文表示画面で (曲) (メニュー) → 「引用して返信」 → 「送信元 に返信」 / 「全員に返信」
- ・選択できる項目は、返信するメールの種類により異なります。
- メール一覧画面でメールを選んで返信することもできます。 (P.4-15)

# メールを保護する

- 待受画面で 図 (メール) → 「受信ボックス」/「送信ボックス」 ・受信ボックスの場合はさらにフォルダを選択します。
- 2 メールを選択 → 〔曲〕 (メニュー) → 「保護」 → 「1件」

# メールを削除する

- 待受画面で 2 (メール) → 「受信ボックス」 / 「下書き」 / 「送 信ボックス」
  - ・受信ボックスの場合はさらにフォルダを選択します。
- 2 メールを選択 → (曲) (メニュー) → 「削除」→「1件」→ 「YES」

## メールを転送する

- ▲文表示画面で 🛗 (メニュー)
- 2 「転送」→「転送」/「サーバーメール転送」
  - S!メールを転送する場合は、件名の先頭に転送を示す「Fw:」 が付き、元の本文が引用されます。
- 3 転送メールを作成 → 🖸 (送信)

## 添付ファイルをデータフォルダに保存する

】 本文表示画面で (曲) (メニュー) → 「添付ファイル―覧」

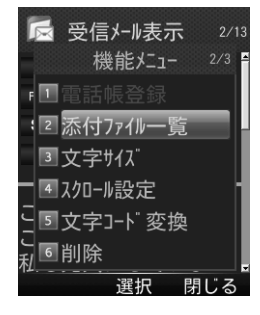

### 2 ファイルを選択

ファイルの種類によって、表示または再生されます。

- 確認が終了したら (<u>State</u>) 添付ファイル一覧画面に戻ります。
- 4 保存するには、ファイルを選択 → [2] (保存) → [YES] 返信操作画面が表示されます。
- 添付された画像ファイルは、自動的に本文表示画面で表示/再生 されます。
- 本機で対応していないファイルは、データフォルダのその他ファ イルフォルダに保存されます。ただし、データによっては本機に 保存できないものもあります。

**自動再生可能なファイル形式について** ・画像ファイル (JPEG、GIF、PNG)

・音楽ファイル (AMR)

## メールを利用する

### メール一覧でできる操作

- 待受画面で 2 (メール) → 「受信ボックス」/「下書き」/「送 信ボックス」
  - ・受信ボックスの場合はさらにフォルダを選択します。

#### 2 〔曲〕(メニュー) → 項目を選択

| 項目                            | 操作・補足                                                                  |
|-------------------------------|------------------------------------------------------------------------|
| 受信*1                          | メールを受信します。                                                             |
| 返信*1                          | メールを返信します。                                                             |
| 引用して返信**1                     | メールを引用して返信します。                                                         |
| 転送*1                          | メールを転送します。                                                             |
| 編集*2*3                        | メールを編集します。                                                             |
| 送信 <sup>**2</sup>             | メールを送信します。                                                             |
| 発信                            | 宛先電話番号に発信したり、メール作成したり<br>します。<br>□「音声発信」/「SMS作成」/「S!メール作成」<br>/「電話帳登録」 |
| アドレス登録 <sup>**1**3</sup>      | 電話帳に登録します。<br>□□「新規登録」/「追加登録」                                          |
| 保護/保護解除*1*3                   | メールの保護/保護解除を切り替えます。<br>□□「1件」                                          |
| 既読にする∕未読<br>にする <sup>※1</sup> | メールの既読/未読を切り替えます。                                                      |

١Ĺ

| 移動*1   | メールを別のフォルダに移動します。                                        |
|--------|----------------------------------------------------------|
| 削除     | メールを削除します。<br>□□「1件」/「サーバーメール削除」*1/「サー<br>バーメール+受信メール」*1 |
| 配信確認*3 | 配信確認するかどうかを設定します。                                        |
| ソート    | メールボックス内の並び順を変更します。<br>□□「日付」/「宛先」*1*2/「未読既読」*1          |
| プロパティ  | メールのプロパティを表示します。                                         |

| 項目        | 操作・補足                                     |
|-----------|-------------------------------------------|
| アドレス登録    | 送信元を電話帳に登録します。                            |
| 電話帳登録     | 本文の電話番号やメールアドレスなどを電話帳に<br>登録します。          |
| 添付ファイル一覧  | 添付されたファイルの一覧を表示します。                       |
| 文字サイズ     | □□「標準表示」/「縮小表示」/「拡大表示」                    |
| スクロール設定   | □□「1行スクロール」/「1/2ページスクロール」<br>/「1ページスクロール」 |
| 文字コード変換☆¹ | □♀♀□−ドを選択                                 |
| 削除        | メールを削除します。                                |
| 配信確認*2    | 配信確認するかどうかを設定します。                         |
| プロパティ     | メールのプロパティを表示します。                          |

※1 受信ボックスのみ

※2 送信ボックスのみ

4

メール

※1 受信ボックスのみ

※2 下書きのみ ※3 送信ボックスのみ

## メール表示でできる操作

- 待受画面で ○○ (メール) → 「受信ボックス」/「送信ボックス」 ・受信ボックスの場合はさらにフォルダを選択します。
- 2 メールを選択
- 3 〔曲〕(メニュー) → 項目を選択

| 項目           | 操作・補足                                                                  |
|--------------|------------------------------------------------------------------------|
| 受信*1         | メールを受信します。                                                             |
| 返信*1         | メールを返信します。                                                             |
| 引用して返信*1     | メールを引用して返信します。                                                         |
| 転送*1         | メールを転送します。                                                             |
| <b>編集</b> *2 | メールを編集します。                                                             |
| 発信           | 宛先電話番号に発信したり、メール作成したりし<br>ます。<br>□「音声発信」/「SMS作成」/「S!メール作成」<br>/「電話帳登録」 |

## 受信フォルダを管理する

### 送受信メールを振り分ける

設定した条件に合うメールを、自動的に指定のフォルダに保存します。 ・設定後に送受信したメールが振り分けの対象になります。

 ・複数の振り分け条件と一致するメールは、以下の優先順位で振り分 けられるフォルダが決まります。

件名 → アドレス → 電話帳グループ

- ・1つのフォルダに対して、複数の振り分け条件を設定できます(最) 大30件)。
- 1 待受画面で ○○ (メール) → 「受信ボックス」
- 2 フォルダを選択 → 〔曲〕 (メニュー) → 「フォルダ振分け」
- 3 「曲 」 (メニュー) → 項目を選択

| 項目     | 操作・補足                                           |
|--------|-------------------------------------------------|
| アドレス追加 | メールをアドレスで振り分けます。<br>□ 宛先選択方法を選択 → 宛先を選択/入力      |
| 件名追加   | メールを件名で振り分けます。<br>単件名を入力<br>・SMSは件名では振り分けできません。 |

#### 登録済みの条件を編集する

□ 手順2のあと条件を選択 → ● (編集) → 条件を編集

#### ■振分け設定一覧の表示を切り替える

メールの宛先を電話帳に登録されている名前表示またはメールアドレ ス/電話番号表示に切り替えます。

- □ 手順2のあと (曲) (メニュー) → [一覧表示切替] → 「名前表示]
  - /「アドレス表示」

#### ■設定した振分け条件を削除する

□ 手順2のあと(振分け条件を選択 →) (曲) (メニュー) → 「削除」 /「全削除」→「YES」

### フォルダを編集する

共通操作 待受画面で 図 (メール) → [受信ボックス]

#### ■フォルダを追加する

(以ニュー)→「フォルダ追加」→ フォルダ名を入力

#### ■フォルダ名を変更する

□ フォルダを選択 → (曲) (メニュー) → フォルダ名編集 → フォ ルダ名を入力

#### ■フォルダを削除します。

□フォルダを選択 → (曲) (メニュー) → [フォルダ削除] → [YES]

# 緊急速報メール

#### 気象庁が配信する「緊急地震速報」\*や「津波警報」、国や地方公共団 体が配信する「災害・避難速報」などを本機で受信し、表示できます。 ・お買い上げ時はOnに設定されています。

- ・通話中、通信中および電波状態が悪い場合は受信できません。
- ・お客様のご利用環境・状況によっては、お客様の現在地と異なるエリアに関する情報が受信される場合、または受信できない場合があります。
- ・緊急速報メールをOnにしている場合、待受時間が短くなることが あります。
- ・当社は情報の内容、受信タイミング、情報を受信または受信できなかったことに起因した事故を含め、本サービスに関連して発生した損害については、一切責任を負いません。
- ※地震の発生直後に、震源に近い地震計でとらえた観測データを解析 して震源や地震の規模(マグニチュード)をただちに推定し、最大 震度5弱以上と推定した地震の際に、強い揺れ(震度4以上)が予 測される地域を、可能な限り素早く知らせる情報です。

#### 緊急速報メールを受信しない

□待受画面で ○ (メール) → 「緊急速報メール」 → ○ (設定)
 → 「Off」

# 緊急速報メールを利用する

緊急速報メールの画面が表示され、専用の着信音およびバイブレー ションでお知らせします。

- ・専用着信音は、緊急地震速報と災害・避難速報/津波警報でそれぞ れ異なります。
- ・いずれかのキーを押して、専用着信音とバイブレーションを停止で きます。
- ・マナーモードであっても、専用着信音が鳴動します。

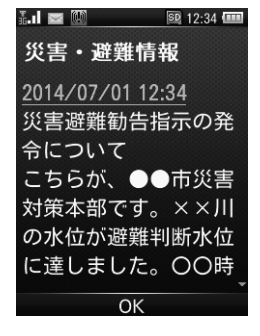

Ĵ.

# その他の機能

# 緊急速報メールの内容を確認する

受信した緊急速報メールのうち、最新の30件が保存されます。

| 待受画面で □ (メール) → 「緊急速報メール」

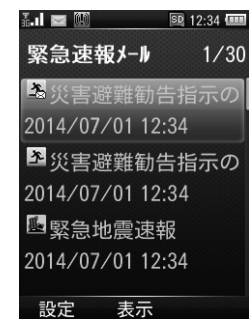

# 一般設定

#### 共通操作 待受画面で 図 (メール) → 「設定」 → 「一般設定」

| 文字サイズ   | プレビューの文字サイズを設定します。<br>🛄 サイズを選択                                    |
|---------|-------------------------------------------------------------------|
| スクロール設定 | プレビューをスクロールする単位を設定します。<br>□□単位を選択                                 |
| 配信確認    | 常に配信を確認するかどうかを設定します。<br>□□「ON」/「OFF」                              |
| 送信自動削除  | 送信ボックスの空き容量が不足したときに、古い<br>メールを自動的に削除するかどうかを設定します。<br>□□「ON」/「OFF」 |
| 受信自動削除  | 受信ボックスの空き容量が不足したときに、古い<br>メールを自動的に削除するかどうかを設定します。<br>□□「ON」/「OFF」 |

### 2 メールを選択

・ 受信が30件を超えたときは、古いものから削除されます。

4

Х

١Ĺ

# S!メール設定

| 共通操作 待受画面で 図 (メール) → 「設定」 → 「S!メール<br>設定」 |         |                                                                                                    |  |  |
|-------------------------------------------|---------|----------------------------------------------------------------------------------------------------|--|--|
| 送信設定                                      | 返信先アドレス | 指定したアドレスに返信するように設定<br>します。また、返信先のアドレスを登録<br>します。<br>□[ON] / [OFF]<br>□<返信先アドレス>欄を選択 → ●(編<br>集)→「電話帳」/「直接入力」 |  |  |
|                                           | 署名設定    | 署名を挿入するかどうかを設定します。<br>また、署名を登録します。<br>□「ON」/「新規作成のみON」/「OFF」<br>□ <署名>欄を選択 → ◉(編集)→ 署<br>名を入力                |  |  |
| 受信設定                                      |         | 自動的に受信するかどうかを設定します。<br>□□「自動受信」/「手動取得」                                                                       |  |  |

# SMS設定

| 共通操作<br>待受画面で 図 (メール) → 「設定」→「SMS設<br>定」 |                                         |  |  |  |
|------------------------------------------|-----------------------------------------|--|--|--|
| SMSセンター番号                                | SMSセンター番号を設定します。<br>□ SMSセンター番号を選択      |  |  |  |
| 本文入力設定                                   | 本文に入力する文字を設定します。<br>□□日本語(70)/半角英数(160) |  |  |  |